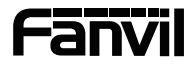

## i55A&i55A-Z&i57A&i57A-Z

# Indoor Station Quick Installation Guide

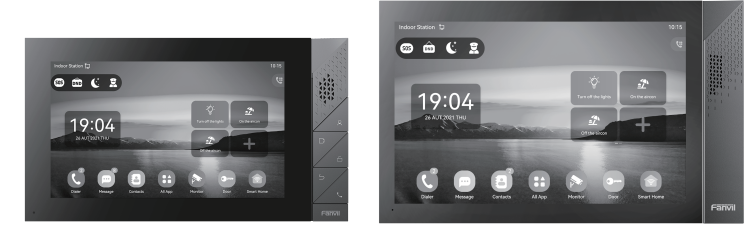

i55A&i55A-Z

i57A&i57A-Z

## Package Contents

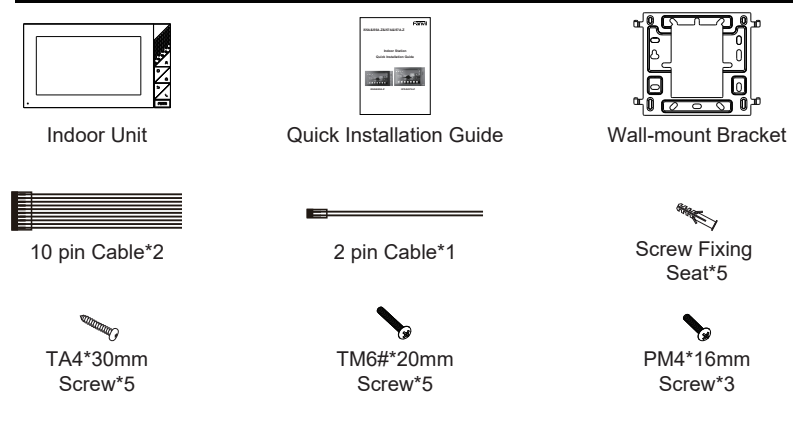

### Physical specification

| Model       | Device Dimension |
|-------------|------------------|
| i55A&i55A-Z | 217*124*21 (mm)  |
| i57A&i57A-Z | 295*181*24 (mm)  |

## Product appearance description

#### 1) Panel

a) i55A&i55A-Z

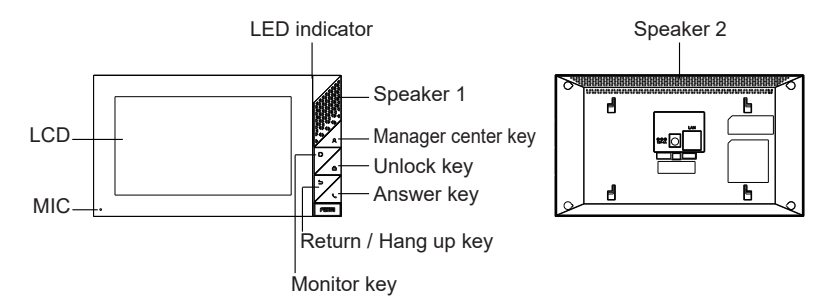

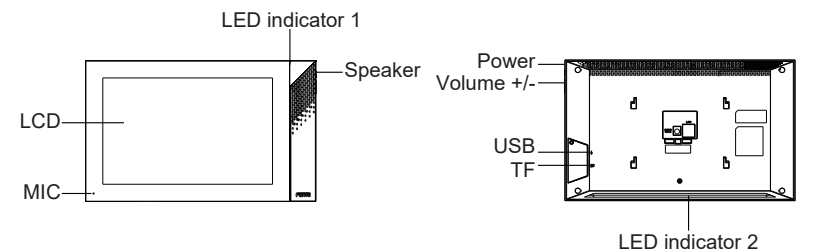

#### 2) Interface description

There are some interfaces on the back of the device for connecting power supply, alarms etc.

The connections are as follows:

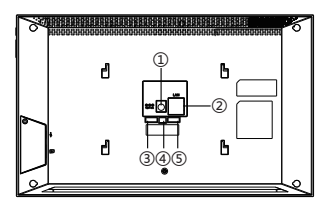

| No. | Description                                                                                                    | Interface    |
|-----|----------------------------------------------------------------------------------------------------|--------------|
| 1   | Power interface: 12V/1A input.                                                                                                    | 0            |
| 2   | Ethernet interface: standard RJ45 interface, 10/100M adaptive, it is recommended to use CAT5 or CAT5E network cable.                                                          | $\square$    |
| 3-1 | 2 sets of short-circuit output interfaces: corresponding to the short-circuit input interface, login device webpage settings, can be connected to electric locks, alarms etc. | Logic        |
| 3-2 | 1 sets of doorbell interfaces.                                                                                                    |              |
| 3-3 | 1 sets of RS485 interfaces.                                                                                                    | B A<br>RS485 |
| 4   | Power interface: 12V/1A input.                                                                                                    |              |
| 5   | 8 sets of alarm input interfaces: input devices for connecting switches, infrared sensor, door sensor, vibration sensors etc.                                                 | Alarm Input  |

#### 3) External device connection diagram

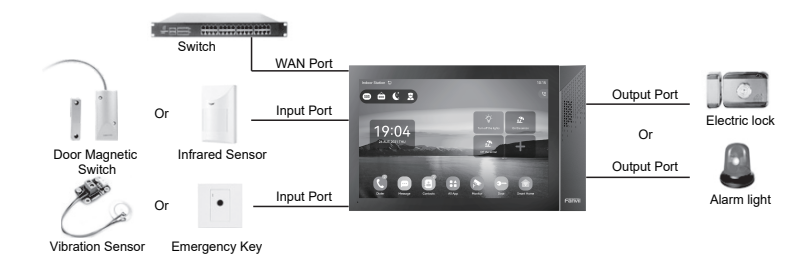

## Installation Diagram

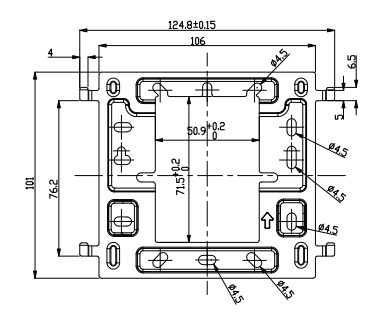

Wall bracket (DIM:mm)

#### Model 1: Wall-mounted Installation

#### (CN:86 embedded box,US: single gang&Dual gang, EUR:80 embedded box) Step 1: Install wall bracket

#### Without 86 embedded box in the wall

A. Mark two fixation holes positions on the wall with the wall bracket.

B. Take down the bracket, using an electric drill to make the two fixation holes on the wall, then insert the two screw fixing seats provided.

C. Fix the wall bracket on the wall with two TA4\*30 screws.

#### With 86 embedded box in the wall

A. Fix the wall bracket on the 86 embedded box with two PM4\*16 screws.

#### Step 2: Connect peripherals

A. If you need to connect other input and output devices, please connect to the host through the cable.

#### Step 3: Power on the device

If it is working properly, align the slot on the rear side of the panel with the pin on the wall bracket and slide the host down to complete the installation.

#### Step 1: Log in the web setting page of Indoor Unit

Input IP address of indoor unit (e.g. http:// 172.18.90.14) into the address bar of PC's web browser.

The default user name and password are both admin.

| User:     |           |
|-----------|-----------|
| Password: |           |
| Language: | English 🔻 |
|           | Login     |
|           |           |

#### Step 2: Add the SIP account

Set SIP server address, port, user name, password and SIP user with assigned SIP account parameters.

Select "Activate", and then click Apply to save this setting.

|   |                   | SIP SIP Hots             | pot Dial Plan            | Action Plan Basic Settings | Hotspot Managed Extension |
|---|-------------------|--------------------------|--------------------------|----------------------------|---------------------------|
|   | System            |                          |                          |                            |                           |
|   | Network           | Line 05535@SiF *         |                          |                            |                           |
| - |                   | Register Settings >>     |                          |                            |                           |
|   | Line              | Line Status:             | Registered               | Activate:                  | 2                         |
| - |                   | Username:                | 65535                    | Authentication User:       | 1234                      |
|   | Phone settings    | Display name:            |                          | Authentication Password:   |                           |
|   |                   | Realm:                   |                          | Server Name:               |                           |
|   | Phonebook         |                          |                          |                            |                           |
|   |                   | SIP Server 1:            |                          | SIP Server 2:              |                           |
|   | Call logs         | Server Address:          | 172.16.1.2               | Server Address:            |                           |
|   |                   | Server Port:             | 5060                     | Server Port:               | 5000                      |
|   | Function Key      | Transport Protocol:      | UOP *                    | Transport Protocol:        | UDP ¥                     |
|   |                   | Registration Expiration: | 3600                     | Registration Expiration:   | 3800                      |
|   | Application       |                          | (30~2147483647)second(s) |                            | (30~2147483647)second(s)  |
|   |                   | Description and Address  |                          | Backup Proxy Server        |                           |
|   | Security          | Proxy Server Address:    |                          | Address:                   |                           |
|   |                   | Proxy Server Port:       | 5060                     | Backup Proxy Server Port:  | 5080                      |
|   | Device Log        | Proxy User:              |                          |                            |                           |
|   |                   | Proxy Password:          |                          |                            |                           |
|   | Paramite Pattiene | Basic Settings >>        |                          |                            |                           |

#### Step 3: Feature Setting

|                     | Features Mode Settings              | MCAST Action                              | Time/Date 1                      | Firme Plan Torne     | Advenced |
|---------------------|-------------------------------------|-------------------------------------------|----------------------------------|----------------------|----------|
|                     |                                     |                                           |                                  |                      |          |
| . Mainzarda         | Rasic Settings >>                   |                                           |                                  |                      |          |
|                     | Enable Call Waiting:                | 8                                         |                                  |                      |          |
|                     | Enable Auto on Hook:                | 8                                         | Auto HengUp Delay:               | 0<br>(0~30)second(s) |          |
| _                   | Enable Silent Mode:                 |                                           |                                  |                      |          |
| Phone settings      |                                     |                                           |                                  |                      |          |
|                     | Enable Default Line:                | 8                                         | Enable Auto Switch Line:         | 8                    |          |
|                     | Default Ext Line:                   | 66035@98P1 #                              | Ban Outgoing:                    | 0                    |          |
|                     | Default Ans Node:                   | Mileo #                                   | Default Dial Mode:               | Video #              |          |
|                     | Hide DTMP:                          | Disabled #                                | Enable CallLog:                  | Enable #             |          |
| > Call logs         | Enable Restricted Incoming<br>List: | 8                                         | Enable Allowed Incoming<br>List: | 8                    |          |
|                     | Enable Restricted Outgoing List:    | 8                                         | Enable Country Code:             | 0                    |          |
| 7 Policouli Ney     | Country Code:                       |                                           | Area Code:                       |                      |          |
|                     | Enable Number Privacy:              | 0                                         | Natch Direction                  | Evant left to right  |          |
|                     | Start Position:                     | 0 0~38                                    | Hide Digits:                     | 0 (                  | ~38      |
|                     |                                     |                                           |                                  |                      |          |
|                     | Allow IP Call:                      | 8                                         | P2P IP Prefix:                   |                      |          |
|                     | Caller Name Priority:               | LocalContact-NetContact-SIP DisplayName # | Emergency Call Number:           | 110                  |          |
|                     | Search path:                        | LDAP Y                                    | LDAP Search:                     | LDAP 1 *             |          |
|                     | Caller Display Type:                | Normal                                    |                                  |                      |          |
| ) Cornello Settions | Restrict Active URI Source IP:      |                                           | Push 304, Server:                |                      |          |
|                     | Enable Pre-Dial:                    | 8                                         | Enable Multi Line:               | 8                    |          |

#### Step 4: Unlock Setting

Application—Doorphone Settings—Add—OK.

Title: Doorphone mode.

Number: The SIP account of Doorphone.

Line: The SIP line of Indoor Unit.

Access codec: Consistent with the access code in doorphone access table (The i57A-Z as calling party).

Password: Same as open the doorphone's password (The i57A-Z as called party).

|                            | Doorphone | Settings Nanage Re | cording |      |             |          |           |
|----------------------------|-----------|--------------------|---------|------|-------------|----------|-----------|
| > System                   |           |                    |         |      |             |          |           |
| ) Network                  | Doorpho   | ne Settings        |         |      | Add         | Delete D | siete All |
|                            |           | Title              | Number  | Line | Access Code | Passwo   | rd        |
| > Line                     | 8         | 161                | 8858    | SIP1 | *****       | ******   | Edf       |
| > Phonebook<br>> Call logs |           |                    |         |      |             |          |           |
| unction Key                |           |                    |         |      |             |          |           |
| Application                |           |                    |         |      |             |          |           |
|                            |           |                    |         |      |             |          |           |

## 6 Local Operation

#### 6.1 Answer/hang up calls

When the doorphone calls the indoor unit, click the Subutton to answer the call, and click the subutton to hang up the call.

#### 6.2 Unlock the door

During the call of indoor unit and doorphone, click the 💬 button to unlock the door.

#### 6.3 Turn on/off the monitoring

Click the button on the indoor unit to check the monitoring screen, and click the button to exit. (Only support for the communication with video doorphone)

#### 6.4 Volume adjustment

When the indoor unit is talking to other devices like doorphone, click the i button to increase the volume, and click the button to decrease the volume.

Fanvil Technology Co., Ltd

Website: www.fanvil.com

EMail: sales@fanvil.com support@fanvil.com Tel: +86-755-2640-2199 Fax: +86-755-2640-2618 Add: 10/F Block A, Dualshine Global Science Innovation Center, Honglang North 2nd Road, Bao'an District, Shenzhen, China